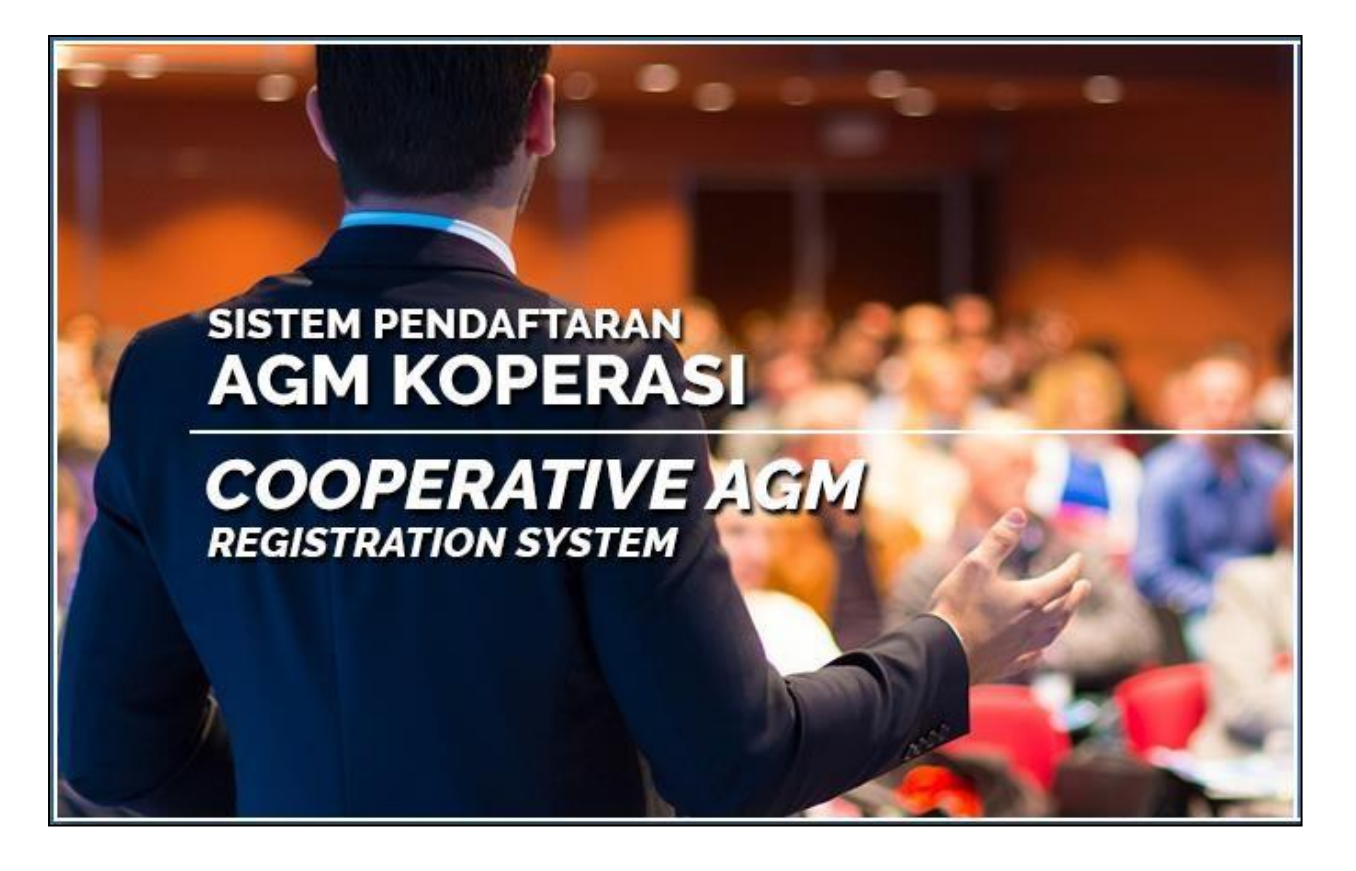

## MANUAL MENDAFTAR DAN MENGUNDI DALAM SISTEM e-AGM KOPERASI

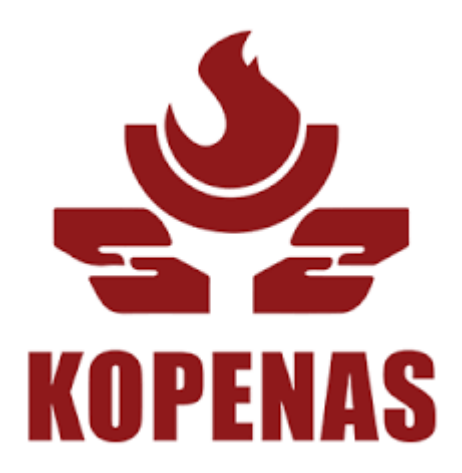

## DIAPLIKASIKAN DALAM SIRI MESYUARAT AGUNG KAWASAN 2021

KOPERASI PERKHIDMATAN PELAJARAN NASIONAL BERHAD

1. Masukkan url berikut untuk login ke dalam

sistem: https://www.sola.my/eagm/

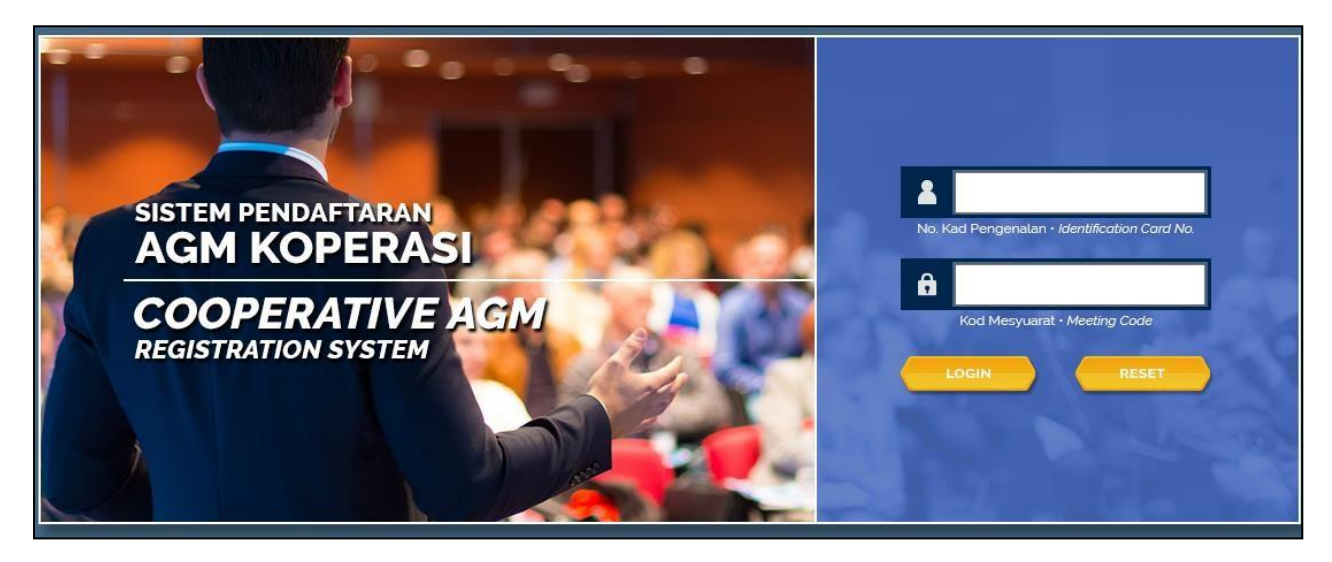

 Masukkan NO KAD PENGENALAN tanpa aksara khas '-'. Sila buang aksara khas tersebut ketika memasukkan No KP anda. Kemudian, masukkan perkataan kopenas01 mengikut kod kawasan anda dalam ruangan Kod Mesyuarat dan tekan butang Login.

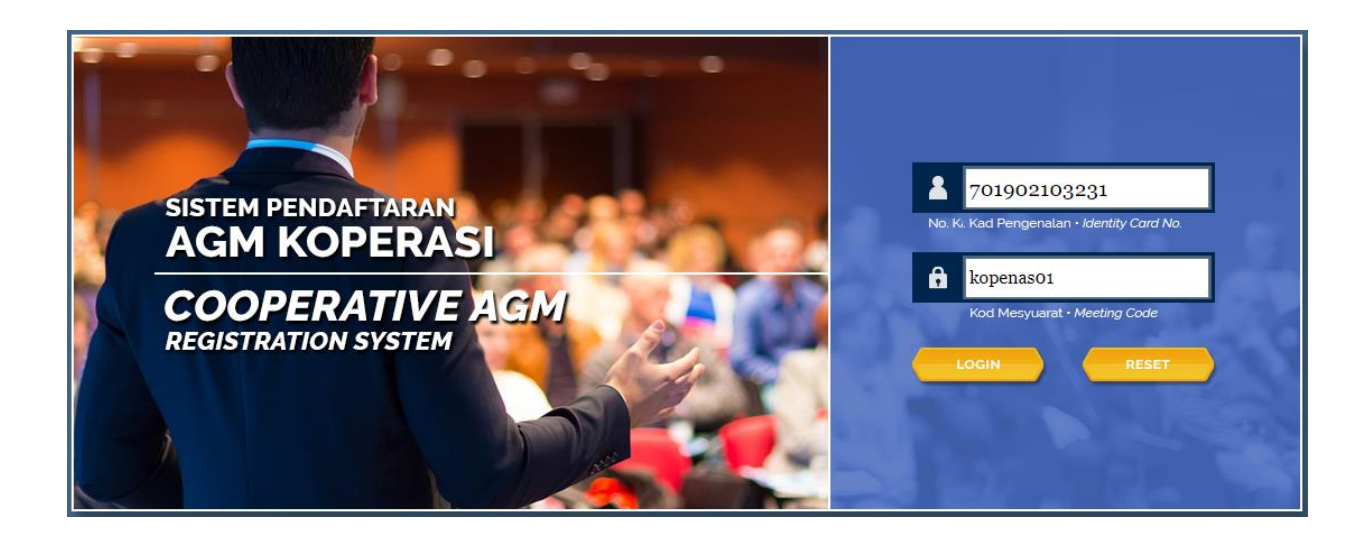

3. Dalam Menu Utama, sila semak butiran anda kemudian, tekan **Pendaftaran Kehadiran**.

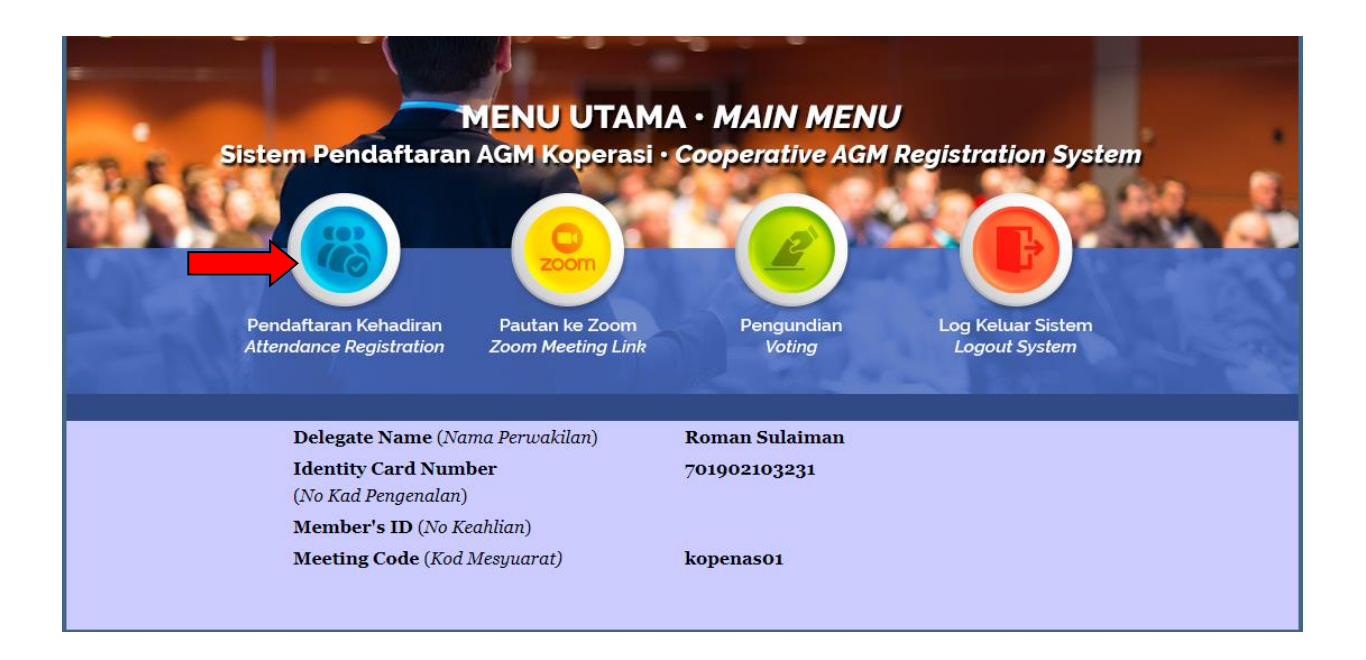

4. Dalam menu **Pendaftaran Kehadiran**, skrol ke bawah dan tekan butang **REGISTER (DAFTAR)**.

| (M                                                       | MAKLUMAT MESYUARAT)                                                  |
|----------------------------------------------------------|----------------------------------------------------------------------|
| MEETING (MESYUARAT): Simulasi Mesyuarat                  | at Agung Kawasan (Kota setar/Kubang Pasu/Padang Terap/Langkawi) 2021 |
| DA                                                       | DATE ( <i>TARIKH</i> ): 24/08/2021                                   |
| PLAC                                                     | ACE ( <i>TEMPAT</i> ): Pejabat Kopenas                               |
| DELEGATE INFORMATION                                     |                                                                      |
| (MAKLUMAT PERWAKILAN KOPERASI)                           |                                                                      |
| Meeting Code (Kod Mesyuarat)                             | kopenas01                                                            |
| Salutation (Gelaran)                                     |                                                                      |
| Full Name (Nama Penuh)                                   | Roman Sulaiman                                                       |
| Identity Card No. (No Kad Pengenalan)                    | 701902103231                                                         |
| Old Identity Card No. (No Kad Pengenalan Lama)           |                                                                      |
| Cooperative Member's ID (No Keahlian Koperasi)           |                                                                      |
| Area (Kawasan)                                           |                                                                      |
| State (Negeri)                                           |                                                                      |
| Phone Number (No Telefon)                                |                                                                      |
| Voting Code (Kod Mengundi)                               |                                                                      |
| (Kod ini akan dijana selepas daftar)                     |                                                                      |
|                                                          |                                                                      |
|                                                          |                                                                      |
| COOPERATIVE MEETING ATTENDANCE STATUS                    |                                                                      |
| (STATUS KEHADIRAN MESYUARAT KOPERASI)                    |                                                                      |
| Attendance Registration status (Status Daftar Kehadiran) | n) -                                                                 |
| Registration Date (Tarikh Daftar)                        |                                                                      |
| Voting Status (Status Mengundi)                          | -                                                                    |
| Voting Date (Tarikh Mengundi)                            | -                                                                    |
| REGISTER                                                 | ER (DAFTAR) MAIN MENU (MENU UTAMA)                                   |
|                                                          |                                                                      |

5. Setelah klik butang tersebut, anda akan dipaparkan pop up dan klik butang **OK** seperti dalam gambar berikut:

| sola.my/eagm/perwakilanKoperasi.aspx |                                                                                                    |    |
|--------------------------------------|----------------------------------------------------------------------------------------------------|----|
| JARAI LAMAN 🔇 eAGM - ANGKASA         | www.sola.my says<br>Delegate has successfully registered meeting attendance<br>(Perwakilan telah berjaya mendaftar kehadiran mesyuarat) | ок |
|                                      |                                                                                                    |    |

6. Seterusnya, klik butang Pengundian pada menu bar.

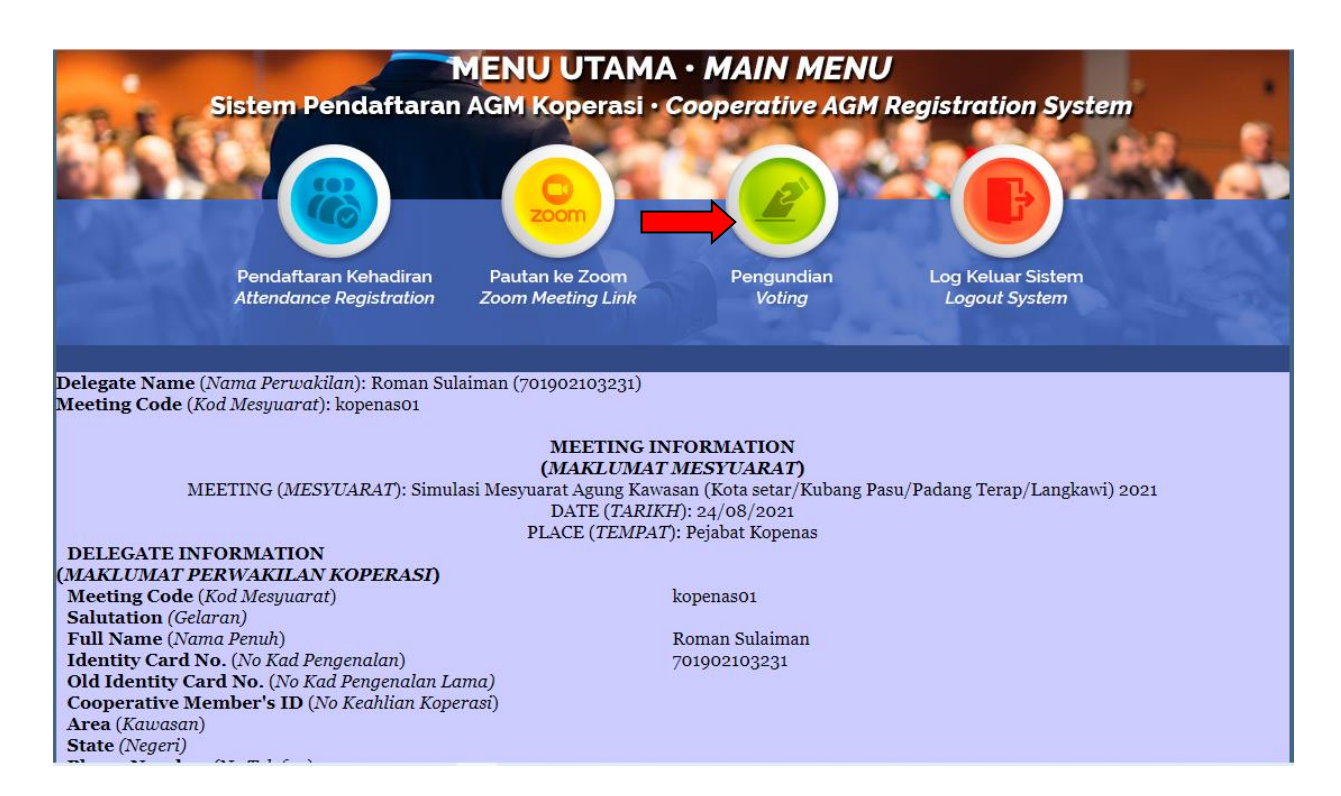

7. **Kod Mengundi** akan dijana pada ruangan kod mengundi selepas membuat pendaftaran. Seterusnya, klik butang **START VOTING**.

| Delegate Name (Nama Perwakilan): Roman Sulaiman (701902103: | 231)                                                                                 |  |  |  |  |  |  |
|-------------------------------------------------------------|--------------------------------------------------------------------------------------|--|--|--|--|--|--|
| Meeting Code (Kod Mesyuarat): kopenas01                     |                                                                                      |  |  |  |  |  |  |
|                                                             |                                                                                      |  |  |  |  |  |  |
|                                                             |                                                                                      |  |  |  |  |  |  |
| COOPERAT                                                    | TVE DELEGATE VOTING                                                                  |  |  |  |  |  |  |
| (PENGUNDIAN                                                 | N PERWAKILAN KOPERASI)                                                               |  |  |  |  |  |  |
| Meeting Code (Kod Mesyuarat)                                | kopenas01                                                                            |  |  |  |  |  |  |
| Identity Card No.                                           | 701902103231                                                                         |  |  |  |  |  |  |
| (No Kad Pengenalan)                                         |                                                                                      |  |  |  |  |  |  |
| Voting Code (Kod Mengundi)                                  | 1032310T1K                                                                           |  |  |  |  |  |  |
|                                                             | - START VOTING -                                                                     |  |  |  |  |  |  |
|                                                             |                                                                                      |  |  |  |  |  |  |
| VOTING TERMS AND CONDITIONS                                 | 3                                                                                    |  |  |  |  |  |  |
| 1. Vote at the box provided. Cross image v                  | vill appear once you click the box. Clicking again on the                            |  |  |  |  |  |  |
| same box will cancel the vote.                              |                                                                                      |  |  |  |  |  |  |
| 2. Must comply with the conditions of the                   | 2. Must comply with the conditions of the number of candidates selected              |  |  |  |  |  |  |
| 3. Finish the voting process to the end so                  | that the recieved vote acceptable dan valid.                                         |  |  |  |  |  |  |
|                                                             |                                                                                      |  |  |  |  |  |  |
| TERMA DAN SYARAT MENGUNDI                                   |                                                                                      |  |  |  |  |  |  |
| 1. Pangkah pada kotak memangkah yg dis                      | 1. Pangkah pada kotak memangkah yg disediakan. Tanda pangkah menunjukan anda memilih |  |  |  |  |  |  |
| calon tersebut. Klik pada tanda pangkah u                   | untuk membatalkan undi.                                                              |  |  |  |  |  |  |
| 2. patuni syarat bilangan calon yang dipili                 | III.<br>1979 althin sunava undi anda dapat ditarima dan dilvira                      |  |  |  |  |  |  |
| 3. selesaikan proses pengundian anda nin                    | igga akini supaya unui anua uapat unerinia dali dikira                               |  |  |  |  |  |  |

8. Pilih calon yang anda ingin untuk mengundi dengan klik pada kotak yang disediakan sebelah nama-nama calon tersebut. Anda dihadkan untuk mengundi 5 calon sahaja. Klik pada butang **FINISH (SELESAI)** setelah memilih calon.

|                | VOTER INFO<br>(MAKLUMAT<br>Voter's Name   | RMATION<br>PENGUN                      | T<br>T <b>DI)</b><br>Romai | n Sulaimar           | ı N                                  | leeting Code                          |                | kopen | as01                                        |
|----------------|-------------------------------------------|----------------------------------------|----------------------------|----------------------|--------------------------------------|---------------------------------------|----------------|-------|---------------------------------------------|
|                | (Nama Pengun                              | di)                                    |                            |                      | (1                                   | (Kod Mesyuarat)                       |                |       |                                             |
|                | Identification C<br>( <i>No Kad Penge</i> | Card No<br>nalan)                      | 70190                      | 2103231              | V<br>(1                              | oting Code<br>Kod Mengundi            | i)             | 10323 | 10T1K                                       |
| COOPE<br>(AGEN | ERATIVE AC<br>DA MENGU                    | GM VOT                                 | ING S<br>ESYU              | SESSIOI<br>ARATA     | N<br>GUNG K                          | OPERASI)                              | )              |       | SELECTED CANDIDATES<br>(CALON YANG DIPILIH) |
| ELECTIO        | N POSITIONS P                             | ERWAK                                  | ILAN                       |                      |                                      |                                       |                |       |                                             |
| (Jawatan       | yang dipertand                            | lingkan PE                             | RWAK                       | ILAN)                |                                      | Bil. Undi                             |                |       |                                             |
| DELEGAT        | TE MUST VOTE 5                            | CANDIDA                                | TES ON                     | LY                   |                                      | 0                                     |                |       |                                             |
| (Perwaki       | lan dikehendaki                           | mengundi                               | 5 calon                    | sahaja)              |                                      |                                       |                |       |                                             |
| No<br>(Bil)    | Candidate<br>Name<br>(Nama<br>Calon)      | Candidate<br>No<br>( <i>No Calon</i> ) | Vote<br>(Undi)             | No<br>( <i>Bil</i> ) | Candidate<br>Name<br>(Nama<br>Calon) | Candidate<br>No<br>( <i>No Calon)</i> | Vote<br>(Undi) |       |                                             |
| 1              | Kassim Baba                               | 1                                      |                            | 4                    | Neng<br>Fatimah                      | 4                                     | -              |       |                                             |
| 2              | Sulaiman<br>Akhlaken                      | 2                                      |                            | 5                    | Rokaiyah<br>Salman                   | 5                                     |                |       |                                             |
| 3              | Ahmad Albab                               | 3                                      |                            |                      |                                      |                                       |                |       |                                             |

| ELECT<br>(Jawat<br>DELEG<br>(Perwa | ION POSITIONS ]<br>tan yang dipertar<br>ATE MUST VOTE<br>ukilan dikehendal | PERWAK<br>ndingkan PE<br>5 CANDIDA<br>ki mengundi | ILAN<br>RWAK<br>TES ON<br>5 calon | ILAN)<br>ILY<br>1 sahaja) |                                              | Bil. Undi<br>3                        |                | 1-Kass<br>2-Sula | im Baba<br>iman Akhlaken<br>aiyah Salman |  |
|------------------------------------|----------------------------------------------------------------------------|---------------------------------------------------|-----------------------------------|---------------------------|----------------------------------------------|---------------------------------------|----------------|------------------|------------------------------------------|--|
| No<br>( <i>Bil</i>                 | Candidate<br>Name<br>) (Nama<br>Calon)                                     | Candidate<br>No<br>( <i>No Calon)</i>             | Vote<br>(Undi)                    | No<br>( <i>Bil</i> )      | Candidate<br>Name<br>( <i>Nama</i><br>Calon) | Candidate<br>No<br>( <i>No Calon)</i> | Vote<br>(Undi) | 5 100            | nyan Saman                               |  |
| 1                                  | Kassim Baba                                                                | 1                                                 | X                                 | 4                         | Neng<br>Fatimah                              | 4                                     |                |                  |                                          |  |
| 2                                  | Sulaiman<br>Akhlaken                                                       | 2                                                 | X                                 | 5                         | Rokaiyah<br>Salman                           | 5                                     | X              |                  |                                          |  |
| 3                                  | Ahmad Albal                                                                | o 3                                               |                                   |                           |                                              |                                       |                |                  |                                          |  |
|                                    |                                                                            |                                                   |                                   |                           |                                              |                                       |                |                  |                                          |  |
|                                    |                                                                            |                                                   |                                   |                           |                                              |                                       |                |                  |                                          |  |
|                                    |                                                                            |                                                   |                                   |                           |                                              |                                       |                |                  |                                          |  |
|                                    |                                                                            |                                                   |                                   |                           |                                              |                                       |                |                  |                                          |  |
| 4                                  |                                                                            |                                                   |                                   |                           |                                              |                                       |                | •                |                                          |  |
|                                    |                                                                            |                                                   |                                   |                           |                                              | -FIN                                  | NISH (SELESA)  | )-               |                                          |  |

9. Tahniah anda telah berjaya mengundi kepada calon pilihan anda.

| 840                                                  | Sistem Pendaftarar                                     | AGM Koperasi • Co                   | operative AGM        | Registration System                |  |
|------------------------------------------------------|--------------------------------------------------------|-------------------------------------|----------------------|------------------------------------|--|
| 221                                                  | Pendaftaran Kehadiran<br>Attendance Registration       | Pautan ke Zoom<br>Zoom Meeting Link | Pengundian<br>Voting | Log Keluar Sistem<br>Logout System |  |
| Delegate Name ( <i>i</i><br>Meeting Code ( <i>Ko</i> | Vama Perwakilan): Roman Su<br>od Mesyuarat): kopenas01 | laiman (701902103231)               |                      |                                    |  |
|                                                      | THANK YOU I                                            | FOR COMPLETING YOUR                 | VOTING PROCESS.      | COOPERATIVE                        |  |
|                                                      |                                                        | VERY APPRECIATE YOU                 | R COOPERATION.       | NT.                                |  |
|                                                      |                                                        | TEKIMA KASIH KERANA TE              | LAH MENYELESAIKA     | N                                  |  |
|                                                      |                                                        | SANGAT MENGHARGAI K                 | ERJASAMA ANDA.)      |                                    |  |
|                                                      |                                                        | Klik <b>di sini</b> untuk k         | e zoom meeting       |                                    |  |

10. Setelah anda mendaftar dan mengundi, klik pada menu **Pautan ke Zoom** untuk masuk ke perjumpaan.

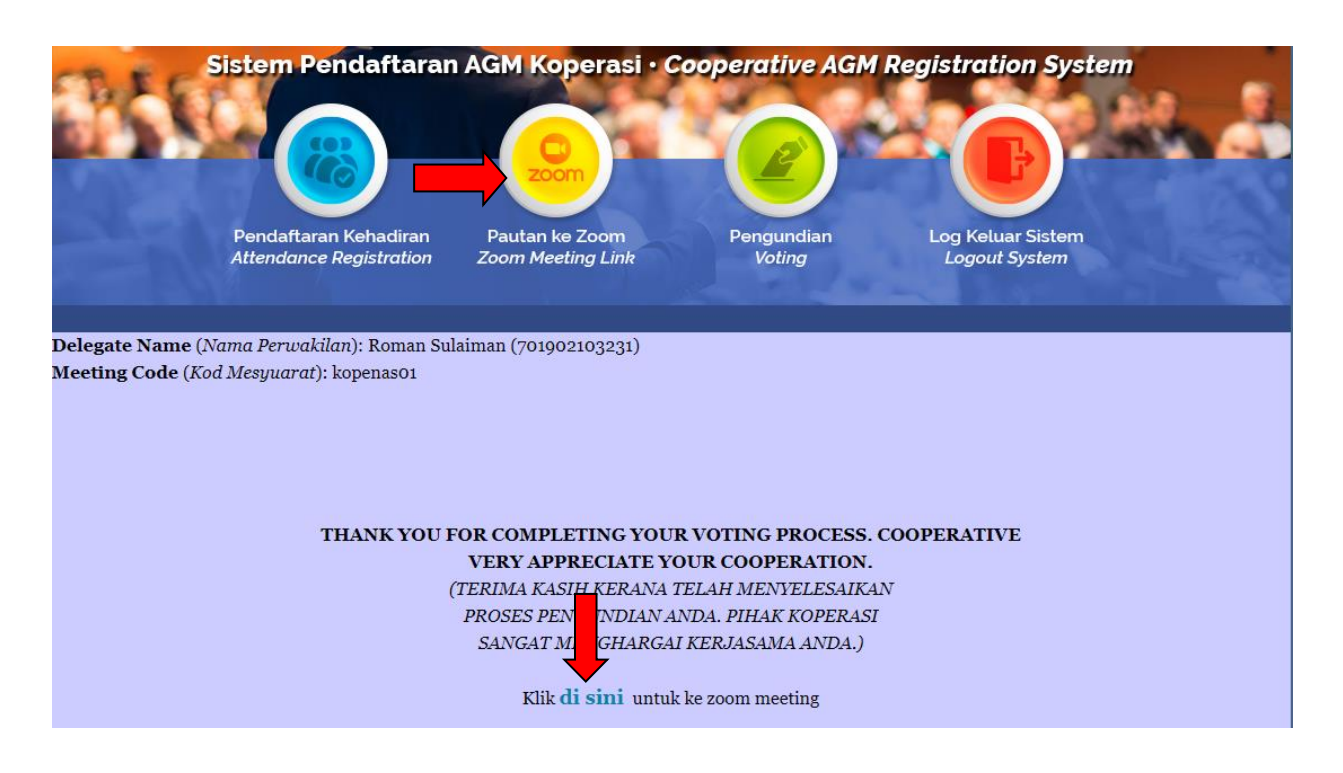

11. Anda boleh logout dari sistem dengan menekan pada butang Log Keluar Sistem.

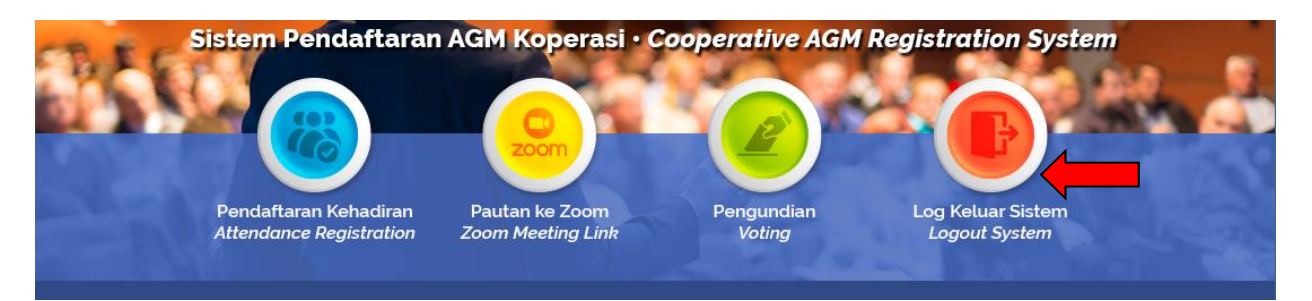

12. Bagi memastikan undian anda telah disimpan, anda boleh login semula ke dalam sistem dan boleh menyemak **Tarikh Daftar** dan **Status Mengundi** anda dalam menu **Pendaftaran Kehadiran**. Kemudian, anda boleh logout dari sistem.

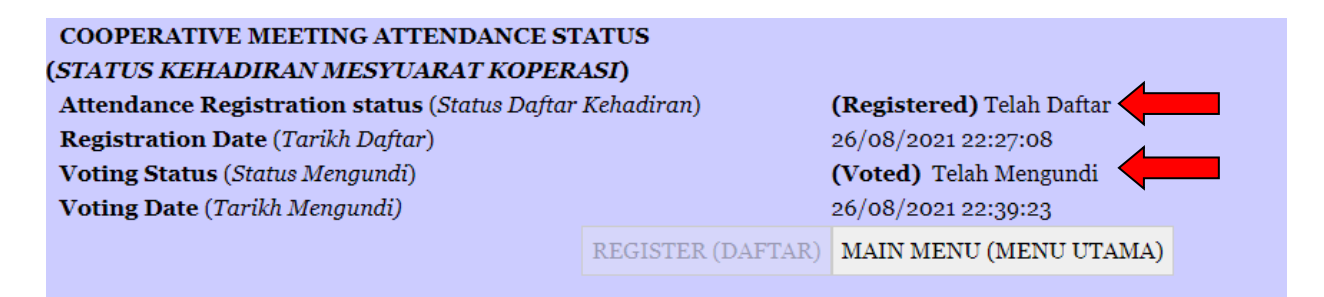

-- SELAMAT BERSIDANG --